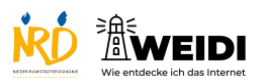

Apps Basis: ARD-Mediathek

| Schritte                                                                                                    | Bilder |
|----------------------------------------------------------------------------------------------------|--------|
| <b>Schritt 1</b><br>Tippe auf die App-Mediathek.                                                               |        |
| Schritt 2<br>Tippe auf den Bereich "Unterhaltung".<br>Dort findest Du die ARD-Mediathek.                       |        |
| <b>Schritt 3</b><br>Tippe auf "ARD-Mediathek".                                                                 |        |
| Schritt 4<br>Hier siehst Du die verschiedenen<br>Videos in der Mediathek.<br>Wische nach links, um alle Felder |        |
| sehen zu können.                                                                                               |        |

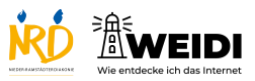

Apps Basis: ARD-Mediathek

| Schritt 5<br>Wenn Du nach unten scrollst, findest<br>Du verschiedene Vorschläge aus dem<br>Programm der ARD. |  |
|----------------------------------------------------------------------------------------------------|--|
| Wenn Du etwas Bestimmtes suchen willst, tippe auf die Lupe.                                                  |  |
| Der Artikel auf WEIDI                                                                                        |  |